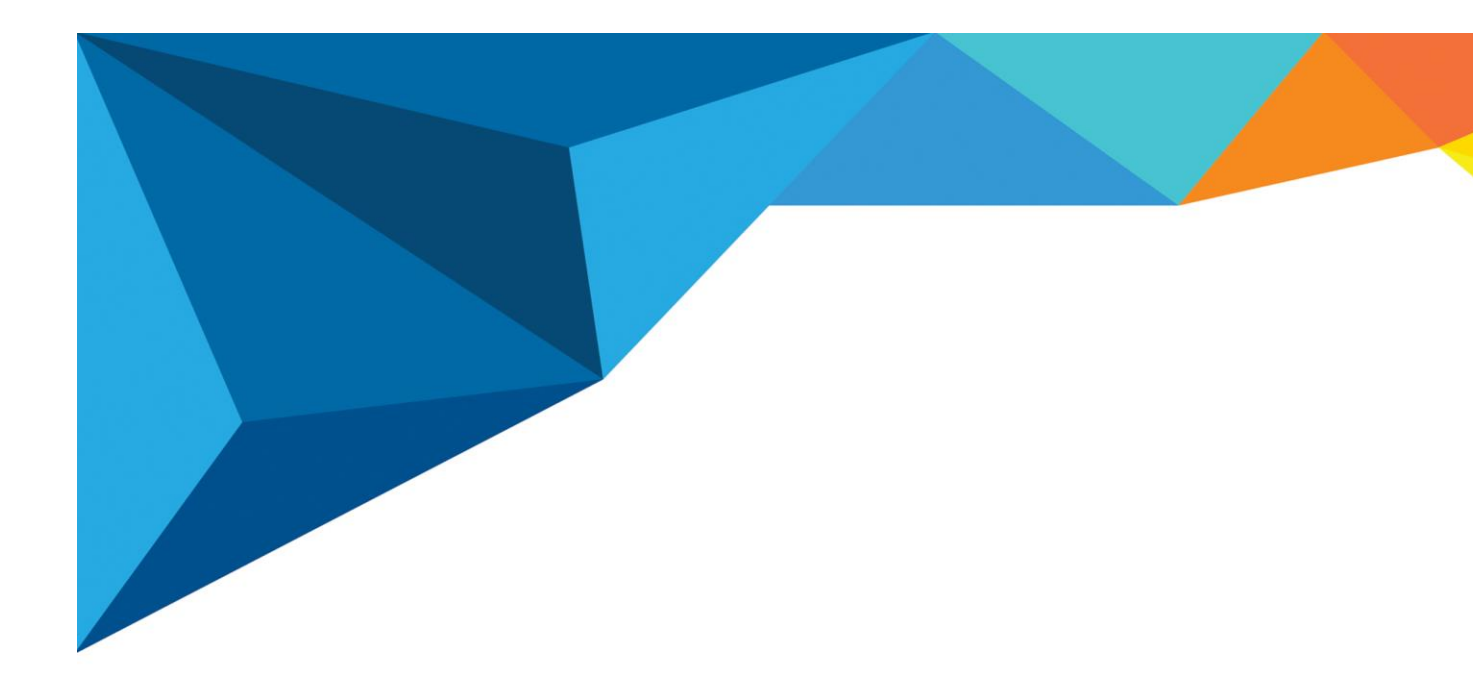

คู่มือการใช้งานระบบประเมินการสื่อสาร Integrity online (สำหรับผู้ใช้งานทั่วไป)

> พัฒนาระบบโดย ทีมซอฟต์แวร์ ฝ่ายเทคโนโลยีสารสนเทศ

บริษัทแฮปปี้แลนด์กรุ๊ป จำกัด เลขที่ 95 ซอยศูนย์การค้าแฮปปี้แลนด์ ถนนลาดพร้าว แขวงคลองจั่น

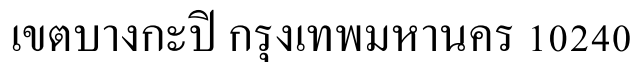

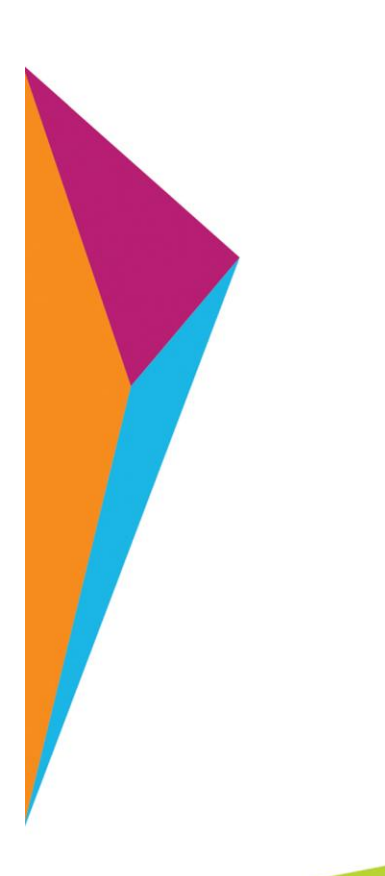

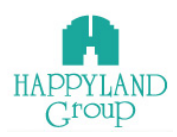

# การใช้งานระบบประเมินการสื่อสาร Integrity Online สำหรับผู้ใช้งานระดับผู้ใช้งาน

# 🕌 การเข้าสู่ระบบประเมินการสื่อสาร Integrity Online

井 เข้าใช้งานผ่าน URL : <u>http://happylandgroup.net/it\_integrityonline</u>

井 เข้าสู้หน้า Login ใช้งานระบบประเมินการสื่อสาร Integrity Online

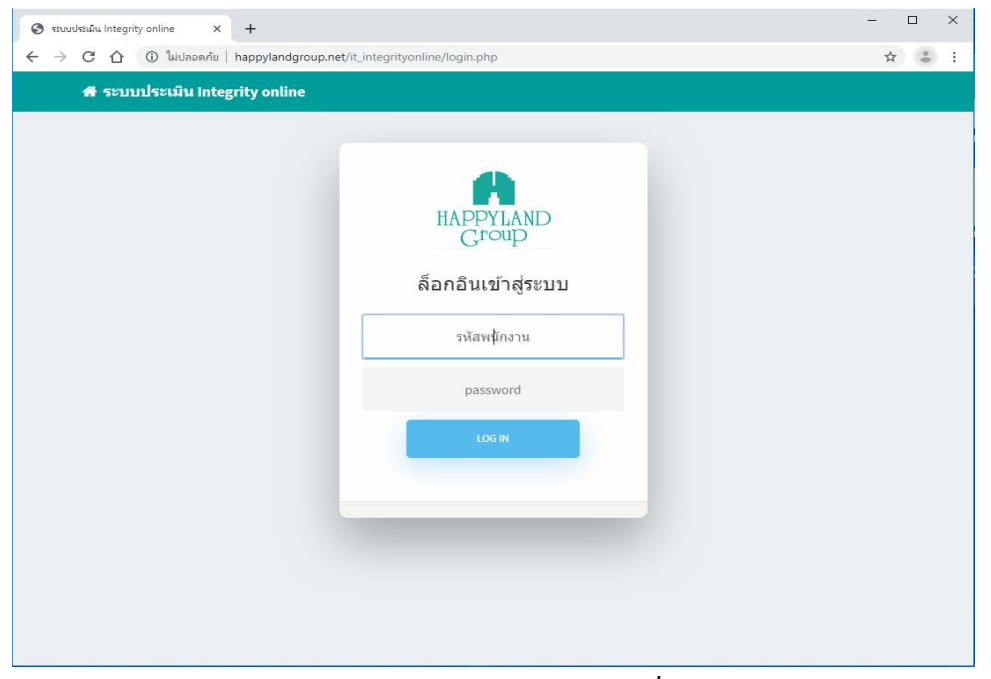

รูปแสคงเมนูLogin ของระบบประเมินการสื่อสาร Integrity Online

- รหัสพนักงาน : ทำการระบุ รหัสพนักงาน ตามที่ User ต้องการเข้าใช้งาน
- Password : ทำการระบุ Password

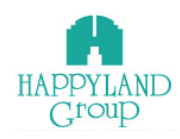

### 井 เมนูการใช้งานสำหรับผู้ใช้งานระดับ ผู้ใช้งาน

ประเมินการสื่อสาร Integrity Online จะมีเมนูการใช้งาน 3 เมนูดังนี้

- 1. เมนูเข้าสู่แบบประเมินประจำเดือน
- 2. ตรวจสอบการให้คะแนน
- 3. สรุปคะแนนประเมิน
- 4. ออกจากระบบ

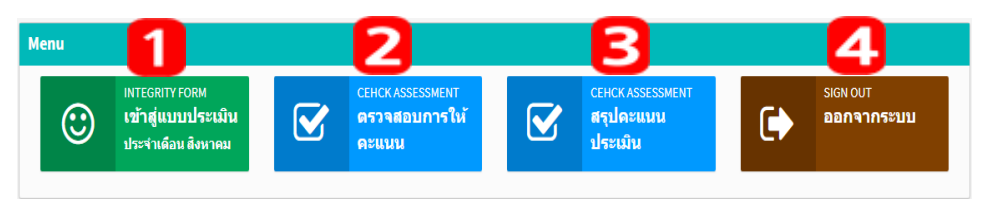

#### หมายเหตุ ระบบจะเปิดให้ประเมินประจำเดือนเมื่อได้รับอีเมล์แจ้งจากระบบดังรูปภาพ

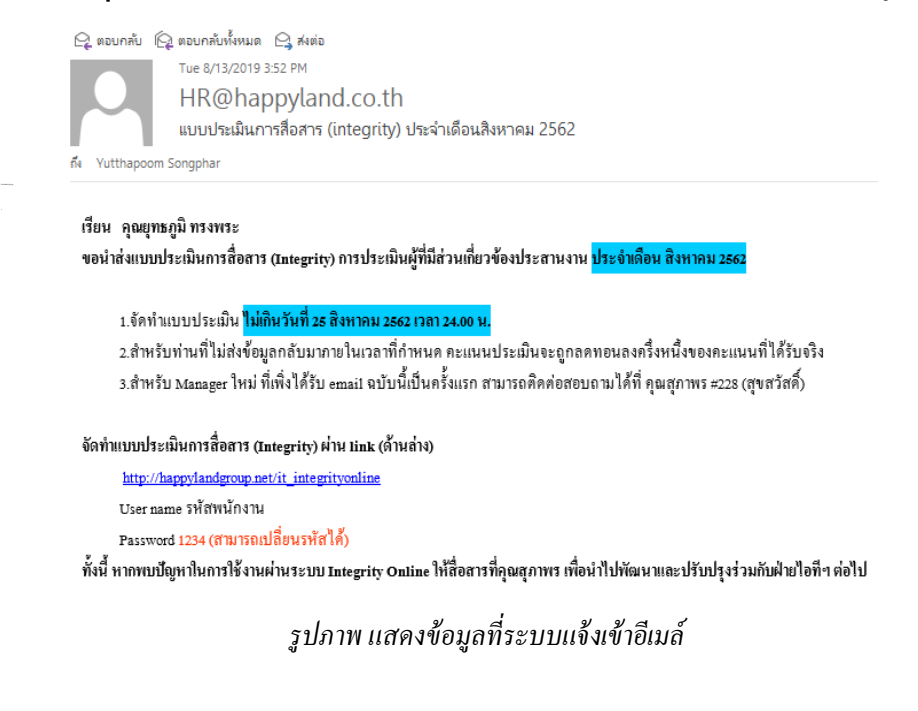

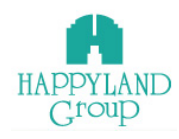

#### 1.เมนูเข้าสู่แบบประเมินประจำเดือน

เป็นเมนูที่มีไว้สำหรับการประเมินในแต่ละรอบเดือน โดยผู้ใช้งานจะได้รับเมล์แจ้งว่า รอบเดือนปัจุบันได้ทำการเปิดแล้วจึงจะสามารถเข้าทำแบบประเมินประจำเดือนได้

 1.1 หากยังไม่เปิดรอบการประเมินประจำเดือนผู้ใช้งานจะไม่สามารถเข้าทำแบบ ประเมินประเดือนได้ โดยระบบจะแจ้งว่า รอบการประเมินประจำเดือนปัจุบัน ยังไม่สามารถ ประเมินได้

1.2 หากรอบการประเมินประจำเคือนเปิดแล้ว ระบบจะแจ้งว่า เข้าสู่แบบประเมิน

ประจำเคือนปัจุบัน

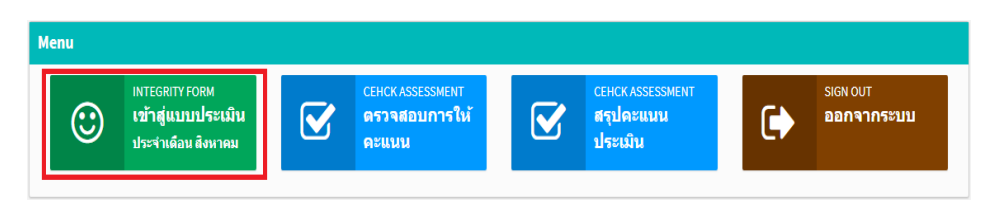

1.3 เมื่อระบบเปิดให้ประเมินแล้ว เข้าทำแบบประเมินประจำเดือน โดยเลือก เมนูเข้าสู่

แบบประเมิน

1.3.1 ระบบจะแสดงแบบฟอร์มการประเมิน โดยเลือกให้กะแนน 4,3,2,1 ให้กับ บุคคลที่ Integrity ร่วมกับคุณ หากไม่มี Integrity ร่วมกันให้เลือกช่อง ไม่มีความเกี่ยวข้อง

|                                                                            | แบบฟอร์มการประเมิน                                                        |                                                                       |
|----------------------------------------------------------------------------|---------------------------------------------------------------------------|-----------------------------------------------------------------------|
| 1. คุณ พรรณ์ พรรพัฒน์มงคด<br>ฝ่ายจัดชื่อหรัพย์สินไห้เช่าและธุรกิจให้บริการ | 2. คุณ ตัดตาปะธะชาติ<br>ผู้จัดการฝ่ายพัฒนางานบริการ                       | 3. คุณ ณัฐพรรณ ทองโด<br>ผู้จัดการผ่ายการตลาดสายงามธุรกิจไม้บริการ     |
|                                                                            |                                                                           |                                                                       |
| 4. คุณ รุ่งทิพย์ ข่ามณี<br>ผู้จัดการฝ่ายธุรกิจชายสินด้าและธุรกิจให้เช่า    | 5. คุณ ปรีดาพร มีแฟง<br>ผู้จัดการ ฝ่ายโครงการ                             | 6. คุณ จุทาพิพย์ เสียงประเสริฐ<br>ผู้จัดการฝ่ายออกแบบ                 |
| © 4 © 3 © 2 © 1 © ไม่มีความเกี่ยวข้อง                                      |                                                                           |                                                                       |
| 7. คุณ วันเพ็ญ บุตรดี<br>ผู้จัดการผ้ายลูกค้าสัมพันธ์                       | 8. คุณ ณัฏฐนันท์ ช่วงธนทรัพย์<br>ผู้จัดการฝ่ายตรวจสอบภายใน                | 9. คุณ คนางค์ รักสัตย์<br>ผู้จัดกรรษายหรัพย์สินและธรุการ              |
|                                                                            |                                                                           | © 4 © 3 © 2 © 1 © ไม่มีความเกี่ยวข้อง                                 |
| 10. คุณ ชิติภัทร บุญคุณ<br>ผู้จัดการ ผ้ายบริหารหรัพยากรอาดาร               | 11. คุณ ลัคคา ตรับธนบดี<br>ผู้จัดการ ผ้ายบัญชีและการเงิน (ส่วนกลาง)       | 12. คุณ สกลภัทร ภโวทัยศุกธร<br>ผู้จัดการ ฝ่ายที่ปรึกมาอสังหาริมทรัพย์ |
| © 4 © 3 © 2 © 1 © ไม่มีความเกี่ยวข้อง                                      | © 4 © 3 © 2 © 1 © ไม่มีความเกี่ยวข้อง                                     | ©.4 ©.3 ©.2 ©.1 © โม่มีความเกี่ยวข้อง                                 |
| 13. คุณ ธนภัทร สุวรรณมณี<br>ผู้จัดการฝ่ายขาย                               | 14. ตุณ วิรัตน์ ศรีมี<br>ผู้จัดการทั่วไป ฝ่วยธุรกิจบริการรักษาความปดอดภัย | 15. คุณ วันเฉลิม ศรีรัดนะ<br>ผู้จัดการ ฝ่ายชาย ปฏิบัติการและการตลาด   |
| 04 02 02 01 311022210 Burrios                                              | 04 02 01 01 03iifaaanu                                                    | 0. 0.2 0.1 0.1 0.1 0.1 0.1 0.1 0.1 0.1 0.1 0.1                        |

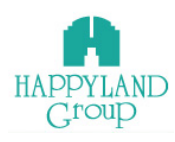

# 1.3.2 เลือกให้คะแนนเสร็จเรียบร้อยแล้ว กคปุ่ม <sup>มันทึกข้อมูล</sup>

| ≡ ระบบประเมินการสื่อสาร integrity online                                      |                                                                            | 💄 คุณ พลสอ                                                            |
|-------------------------------------------------------------------------------|----------------------------------------------------------------------------|-----------------------------------------------------------------------|
| -1                                                                            | -3                                                                         | -3                                                                    |
| © 4 © 3 © 2 © 1 © ไม่มีความเกี่ยวข้อง                                         | ์ 4                                                                        | ์ 4                                                                   |
| 10. คุณ ซิติภัทร บุญคุณ<br>ผู้จัดการ ฝ่ายบริหารทรัพยากรอาดาร                  | 11. คุณ ดัตตา ตรัยธนบดี<br>ผู้จัดการ ฝ่ายบัญชีและการเงิน (ส่วนกลาง)        | 12. ตุณ สกลภัพร ภโวพัยศุกษร<br>ผู้จัดการ ฝ่ายที่ปรึกมาลสังหาริมหรัพย์ |
| ● 4 ● 3 ● 2 ● 1 ● ไม่มีความเกี่ยวข้อง                                         |                                                                            |                                                                       |
| 13. คุณ ธนภัทร สุวรรณมณี<br>ผู้จัดการฝ่ายขาย                                  | 14. ดุณ วิรัตน์ ศรีมี<br>ผู้จัดการทั่วไป ฝ่ายธุรกิจบริการรักษาความปดอดภัย  | 15. ดุณ วันเฉลิม ศรีรัตนะ<br>ผู้จัดการ ฝ่ายขาย ปฏิบัติการและการดลาด   |
| © 4 © 3 © 2 © 1 © ไม่มีความเกี่ยวข้อง                                         | © 4 © 3 © 2 © 1 © ไม่มีความเกี่ยวข้อง                                      |                                                                       |
| 16. คุณ อธิภัทร์ เสนีวงศ์ ณ อยุธยา<br>ผู้อำนวยการฝ่ายชายและการดลาดสายงาน บพธ. | 17. คุณ สรพงศ์ สุชีรักษณ์<br>ผู้อำนวยการฝ่ายวิศวกรรมและออกแบบ              | 18. คุณ อีรสุด สุทธิชาติ<br>ผู้ส่านวยการฝ่ายบริหารงานโครงการ          |
| © 4 © 3 © 2 © 1 © ไม่มีความเกี่ยวข้อง                                         | 🔍 4 🔍 3 🔍 2 🔍 1 🔍 ให้มีความเกี่ยวข้อง                                      | © 4 © 3 © 2 © 1 © ไม่มีความเกี่ยวข้อง                                 |
| 19. คุณ สุภาพร โพธินัย<br>ผู้อำนวยการฝ่ายจัดชื่อ-จัดจ้าง                      | 20. คุณ รัสรินพร้อนรัดน์กินันท์<br>ผู้อำนวยการฝ่ายขาย ปฏิบัติการและการตลาด | 21. คุณ จึวชัย เจนผาสุก<br>ผู้จัดการแผนก เทคโนโลยีสารสนเทศ            |
| ⊖ 4 ⊖ 3 ⊖ 2 ⊖ 1 ⊂ ไม่มีความเกี่ยวข้อง                                         | 🔍 4 🔍 3 🔍 2 🔍 1 🔍 ไม่มีความเกี่ยวข้อง                                      |                                                                       |
| 22. คุณ วิทยา จัณะสิทธิ์<br>ผู้จัดการแผนก ธุรกิจบริการรักษาความสะอาด          |                                                                            |                                                                       |
|                                                                               |                                                                            |                                                                       |
| สับเพื่อข้อขอ                                                                 |                                                                            |                                                                       |
|                                                                               |                                                                            |                                                                       |

### 1.3.3 หากให้คะแนนไม่ครบระบบจะไม่ยอมให้บันทึกข้อมูล

| ñ    | ≡                  | ระบบประเมินการสื่อสาร Integrity online                                     |                                                                   | 💄 คุณ ทดสอบ                                                       |  |  |  |  |
|------|--------------------|----------------------------------------------------------------------------|-------------------------------------------------------------------|-------------------------------------------------------------------|--|--|--|--|
| i) a | แบบฟอร์มการประเมิน |                                                                            |                                                                   |                                                                   |  |  |  |  |
|      |                    | 1. คุณ พรรณี พีรพัฒน์มงคล<br>ฝ่ายจัดชื่อหรัพย์สินให้เช่าและธุรกิจให้บริการ | 2. คุณ ลัตตา ปะละชาติ<br>ผู้จัดการฝ่าบพัฒนางาบบริการ              | 3. คุณ ณัฐพรรณ ทองโด<br>ผู้จัดการฝ่ายการตลาดสายงานธุรกิจไม้บริการ |  |  |  |  |
|      |                    | ©4 ©3 ©2 €1 ©ใม่มีความเกี่ยวข้≀ง                                           | 🔍 4 🗢 3 🗢 2 🔍 1 🔍 ไม่มีความเกี่ยวข้อง                             |                                                                   |  |  |  |  |
|      |                    | 4. ถุณ รุ่งทีพย์ ข่ามณี<br>ผู้จัดการฝ่ายธุรกิจขายสินค้าและธุรกิจให้เช่า    | อกตัวเลือกอย่างหนึ่งอย่างใดเหล่านี้<br>ว <u>ะ</u> รั <sup>้</sup> | 6. คุณ จุทาทิพย์ เสี่ยงประเสริฐ<br>ผู้จัดการฝ่ายออกแบบ            |  |  |  |  |
|      |                    | ●4 ●3 ●2 ●1 ●ใม่มีความเกี่ยวข้อง                                           |                                                                   |                                                                   |  |  |  |  |

# 1.3.4 เมื่อบันทึกข้อมูลเรียบร้อยแล้ว ระบบจะให้ ตรวจสอบการให้คะแนน เพื่อ

#### เป็นการยืนยันการให้คะแนน

| ตรวจสอบการให้คะแนน                                                         |                     |
|----------------------------------------------------------------------------|---------------------|
| ชื่อ - สกุล                                                                | คะแนนการประเมิน     |
| 1. คุณ พรรณี พีรพัฒน์มงคล<br>ฝ่ายจัดซื้อทรัพย์สินให้เข่าและธุรกิจให้บริการ | 1                   |
| 2. คุณ ลัดดา ปะละชาติ<br>ผู้จัดการฝ่ายพัฒนางานบริการ                       | 3                   |
| 3. คุณ ณัฐพรรณ ทองโต<br>ผู้จัดการฝ่ายการตลาดสายงานธุรกิจให้บริการ          | ไม่มีความเกี่ยวข้อง |
| 4. คุณ รุ่งทิพย์ ข่ามณี<br>ผู้จัดการฝ่ายธุรกิจขายสินค้าและธุรกิจให้เช่า    | 2                   |
| 5. คุณ ปรีดาพร มีแฟง<br>ผู้จัดการ ฝ่ายโครงการ                              | 1                   |
| 6. คุณ จุฑาทิพย์ เสียงประเสริฐ<br>ผู้จัดการฝ่ายออกแบบ                      | ไม่มีความเกี่ยวข้อง |
| 7. คุณ วันเพ็ญ บุตรดี<br>ผู้จัดการฝ่ายลูกค้าสัมพันธ์                       | 1                   |
| 8. คุณ ณัฏฐนันท์ ช่วงธนหรัพย์<br>ผู้จัดการฝ่ายตรวจสอบภายใน                 | 2                   |
| 9. คุณ คนางค์ รักสัตย์<br>ผู้จัดการฝ่ายทรัพย์สินและธรุการ                  | 1                   |
| 10. คุณ ชิติภัทร บุญคุณ<br>ผู้จัดการ ฝ่ายบริหารทรัพยากรอาคาร               | ไม่มีความเกี่ยวข้อง |
|                                                                            |                     |

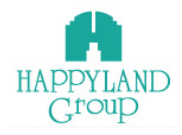

### 1.3.5 เมื่อตรวจสอบคะแนนเรียบร้อยแล้ว ถ้าไม่ถูกต้องให้ กคปุ่ม <sup>แกเขการเหละแนน</sup>

แต่ ถ้าถูกต้องแล้ว ให้กดปุ่ม

18. คุณ ธีรสุด สุทธิชาติ 1 ผู้อำนวยการฝ่ายบริหารงานโครงการ ไม่มีความเกี่ยวข้อง 19. คุณ สุภาพร โพธินัย ผู้อำนวยการฝ่ายจัดซื้อ-จัดจ้าง 20. คุณ รัสรินทร์ ธนรัตน์ภินันท์ 1 ผู้อ่านวยการฝ่ายขาย ปฏิบัติการและการตลาด ไม่มีความเกี่ยวข้อง 21. คุณ จีรชัย เจนผาสุก ผู้จัดการแผนก เทคโนโลยีสารสนเทศ ไม่มีความเกี่ยวข้อง 22. คุณ วิทยา จิณะสิทธิ์ ผู้จัดการแผนก ธุรกิจบริการรักษาความสะอาด แก้ไขการให้คะแนน ยืนยันการให้คะแนน

1.3.5.1 เมื่อกคปุ่ม แก้ไขการให้คะแนน

ระบบจะกลับไปหน้าแบบฟอร์มการ

ประเมิน เมื่อกรอกข้อมูลครบแล้ว ให้กคปุ่ม <sup>บันทึกข้อมูล</sup>

| -1 ·····                                                                      | ·; ····· ···· ···· ·····                                                    | -3                                                                    |  |  |
|-------------------------------------------------------------------------------|-----------------------------------------------------------------------------|-----------------------------------------------------------------------|--|--|
| ● 4 ● 3 ● 2 ● 1 ● ไม่มีความเกี่ยวข้อง                                         | ● 4 ● 3 ● 2 ● 1 ● ไม่มีความเกี่ยวข้อง                                       |                                                                       |  |  |
| 10. คุณ ที่ดีภัทร บุญคุณ<br>ผู้จัดการ ฝ่ายบริหารทรัพยากรอาดาร                 | 11. คุณ ดัดดา ดรัยธนบดี<br>ผู้จัดการ ฝ่ายบัญชีและการเงิน (ส่วนกลาง)         | 12. คุณ สกลภัทร กโวทัยศุกษร<br>ผู้จัดการ ฝ่ายที่ปรึกษาอสังหาริมทรัพบ์ |  |  |
| © 4 © 3 © 2 © 1 © ไม่มีความเกี่ยวข้อง                                         |                                                                             |                                                                       |  |  |
| 13. คุณ ธนภัทร สุวรรณมณี<br>ผู้จัดการฝ่ายขาย                                  | 14. คุณ วิรัตม์ ศรีมี<br>ผู้จัดการทั่วไป ฝ่ายธุรกิจบริการรักษาความปลอดภัย   | 15. คุณ วันเฉลิม ศรีรัดนะ<br>ผู้จัดการ ฝ่ายชาย ปฏิบัติการและการตลาด   |  |  |
| © 4                                                                           |                                                                             | © 4 © 3 © 2 © 1 © ไม่มีความเกี่ยวข้อง                                 |  |  |
| 16. คุณ อธิภัทร์ เสนีวงศ์ ณ อยุธยา<br>ผู้อำนวยการฝ่ายขายและการดลาดสายงาน บพธ. | 17. คุณ สรพงศ์ สุชีรักษณ์<br>ผู้อำนวยการฝ่ายวิศวกรรมและออกแบบ               | 18. คุณ ธีรสุด สุทธิชาติ<br>ผู้อำนวยการฝ่ายบริหารงานโครงการ           |  |  |
| © 4 © 3 © 2 © 1 © ไม่มีความเกี่ยวข้อง                                         |                                                                             | © 4 © 3 © 2 © 1 © ไม่มีความเกี่ยวข้อง                                 |  |  |
| 19. คุณ สุภาพร โพธินัย<br>ผู้อำนวยการฝ่ายจัดชื่อ-จัดจ้าง                      | 20. คุณ รัสวินทร์ ธนรัดน์ภินันท์<br>ผู้ลำนวยการฝ่ายชาย ปฏิบัติการและการตลาด | 21. คุณ จัรชัย เจนผาสุก<br>ผู้จัดการแผนก เทคโนโลยีสารสนเทศ            |  |  |
| ⊜ 4                                                                           |                                                                             | © 4 © 3 © 2 © 1 © ไม่มีความเกี่ยวข้อง                                 |  |  |
| 22. คุณ วิทยา จิณะสิทธิ์<br>ผู้จัดการแผนก ธุรกิจบริการรักหาความสะอาด          |                                                                             |                                                                       |  |  |
| © 4 © 3 © 2 © 1 ⊂ ไม่มีความเกี่ยวข้อง                                         |                                                                             |                                                                       |  |  |
|                                                                               |                                                                             |                                                                       |  |  |
| บันทึกข้อมูล                                                                  |                                                                             |                                                                       |  |  |

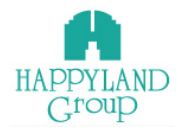

1.3.5.2 เมื่อกดปุ่ม <sup>ยืนยันการให้คะแนน</sup> ระบบจะถามว่า คุณต้องการบันทึก

## ข้อมูลใช่หรือไม่ คลิกปุ่ม ตกลง เพื่อเป็นการยืนยัน

| happylandgroup.net บอกว่า        |      |        |
|----------------------------------|------|--------|
| คุณต้องการบันทึกข้อมูลใช่หรือไม่ |      | _      |
|                                  | ตกลง | ยกเลิก |
|                                  |      |        |

1.3.5.3 เมื่อกดปุ่ม ตกลง ระบบจะแจ้งว่า บันทึกข้อมูลเรียบร้อยแล้ว

จากนั้นให้คลิกปุ่ม ตกลง

| happylandgroup.net บอกว่า<br>บันทึกช้อมูลเรียบร้อยแล้ว |      |
|--------------------------------------------------------|------|
|                                                        | ตกลง |

1.3.5.3 หลังจากทำแบบประเมินเรียบร้อยแล้วระบบจะแจ้งการประเมิน

ในรอบเดือนกลับมาที่ อีเมล์ ของคุณ

| Yutthapoom Songphar<br>) ถ้ามีปัญหากับวิธีการแสดงข้อคว                                                                                    |                                                                                                    |                    |
|----------------------------------------------------------------------------------------------------|----------------------------------------------------------------------------------------------------|--------------------|
| ราวมายยู่หากของการแหล่ดออดจ                                                                                                    |                                                                                                    |                    |
|                                                                                                    | ามน เพพสาพนายนของของ การณายายาร การอาร                                                                                                    |                    |
| รี่ยน คุณ จีรชัย เจนผาสุก                                                                                                    |                                                                                                    |                    |
|                                                                                                    | ขอบคุณการประเม็น Integrity online ของ                                                                                                    |                    |
|                                                                                                    | คุณทดสอบ                                                                                                    |                    |
| ວັນແລະເວ                                                                                                    | ประจำเดอน สงหาคม ป 2562<br>อาทำแบบประเบ็บ - 22 ส.ค. 2562 15-22-12                                                                                                    |                    |
| ชื่อตัว-ชื่อชกอ                                                                                                    | Ann                                                                                                    | ผลคะแบบ            |
| 1. คุณ พรรณี พิรพัฒน์มงคล                                                                                                    | ฝายจัดซื้อทรัพย์สินให้เข่าและธุรกิจให้บริการ                                                                                                    | 4                  |
| 2. คุณ ลัคคา ปะละชาติ                                                                                                    | ผู้จัดการคำยางพมางานบริการ                                                                                                    | 4                  |
| 3. คุณ ณัฐพรรณ ทองโต                                                                                                    | ผู้จัดการฝ่ายการตลาดสายงานธุรกิจให้บริการ                                                                                                    | ไม่มีความเกี่ยวข้อ |
| 4. คุณ รุ่งทิพย์ ข่ามณี                                                                                                    | ผู้จัดการฝ่ายธุรกิจขายสินค้าและธุรกิจให้เข่า                                                                                                    | 3                  |
| 5. คุณ ปริคาพร มีแฟง                                                                                                    | ผู้จัดการ ฝ่ายโครงการ                                                                                                    | 3                  |
| 6. คุณ จุงาาทิพย์ เสียงประเสริฐ                                                                                                    | ผู้จัดการฝ่ายออกแบบ                                                                                                    | ไม่มีความเกี่ยวข้อ |
| 7. คุณ วันเพ็ญ บุตรดี                                                                                                    | ผู้จัดการฝ่ายลูกค้าสัมพันธ์                                                                                                    | 2                  |
|                                                                                                    | ผู้จัดการฝ่ายตรวจสอบภายใน                                                                                                    | 2                  |
| 8. คุณ ณัฏฐนันท์ ช่วงธนทรัพย์                                                                                                    |                                                                                                    |                    |
| 8. คุณ ณัฏฐนันท์ ช่วงธนทรัทย์<br>9. คุณ คนางค์ รักสัตย์                                                                                   | ผู้จัดการฝ่ายทรัพย์สินและธรุการ                                                                                                    | 2                  |
| 8. คุณ ณัฏฐนันท์ ช่วงธนทรัพย์<br>9. คุณ คนางค์ รักสัตย์<br>10. คุณ ชิติภัทร บุญคุณ                                                        | ผู้จัดการฝ่ายทรัพย์สินและธรุการ<br>ผู้จัดการฝ่ายบริหารทรัพยากรอาคาร                                                                                                    | 2                  |
| 8. คุณ ณัฏฐนันท์ ช่วงธนทรัพย์<br>9. คุณ คนางค์ รักสัตย์<br>10. คุณ ชิติภัทร บุญคุณ<br>11. คุณ ลัดคาดร้อยรบบดี                             | ้<br>ผู้จัดการฝ่ายทรัพย์สันและธรุการ<br>ผู้จัดการฝ่ายบริหารทรัพยากรอาคาร<br>ผู้จัดการฝ่ายบัญชีและการเงิน (ส่วนกลาง)                                                        | 2                  |
| 8. คุณ ณัฏฐามันท์ ช่วงธนทรัทย์<br>9. คุณ คนางค์ รักสัตย์<br>10. คุณ ชิติภัทร บุญคุณ<br>11. คุณ ลัคคาดร้อธนบศี<br>12. คม ศาลดับรอโวบัตศกรร | ร์<br>ผู้จัดการคำเขาร้ายส์ขันและธรุการ<br>ผู้จัดการ ค่ายบริหารทรัทยากรอาดาร<br>ผู้จัดการ ค่ายบริหารกระเงิน (ส่วนกลาง)<br>ผู้จัดการ ค่ายบริษัทส์เกิดนาลตั้งหน้านางจันกรัทย์ | 2 1 1 3            |

🕒 HR@happyland.co.th แบบประเมินการสื่อสาร (integrity) ประจำเดือนสิงหาคม 2562

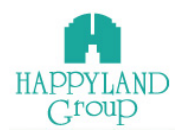

### 2.เมนูตรวจสอบให้คะแนน

เป็นเมนูที่มีไว้สำหรับตรวจสอบการให้คะแนนแต่ละบุคคลย้อนหลังประจำเดือน 2.1 เมื่อคลิกเข้าเมนูตรวจสอบให้คะแนน หากไม่มีการทำแบบประเมินประจำเดือน ระบบจะแจ้งว่า คุณยังไม่ได้ทำแบบประเมินประจำเดือน ปัจุบัน

# ตรวจสอบการให้คะแนน

คุณยังไม่ได้ทำแบบประเมินประจำเดือน สิงหาคม

2.2 เมื่อกลิกเข้าเมนูตรวจสอบให้คะแนน หากมีการทำแบบประเมินประจำเคือนแล้ว ระบบจะแสดงข้อมูลที่คุณได้ทำการประเมินไป

| ดรวจสอบการให้คะแนน                                                                                         |                                                  |                     |  |  |  |  |  |  |  |
|----------------------------------------------------------------------------------------------------|--------------------------------------------------|---------------------|--|--|--|--|--|--|--|
| ผลการประเมินของ<br>หดสอบ<br>ประจำเดือน สิ่งหาคม ปี 2562<br>วันและเวลาฟ่าแบบประเม็น : 23 ส.ค. 2562 15:22:12 |                                                  |                     |  |  |  |  |  |  |  |
| ชื่อตัว - ชื่อสกุล                                                                                         | ฝ่าย                                             | ผลคะแนน             |  |  |  |  |  |  |  |
| 1. คณ พรรณี พีรพัฒน์มงคล                                                                                   | ฝ่ายจัดซื้อทรัพย์สินให้เข่าและธรกิจให้บริการ     | 4                   |  |  |  |  |  |  |  |
| 2. คณ ลัดดา ปะละชาติ                                                                                       | ผ้จัดการฝ่ายพัฒนางานบริการ                       | 4                   |  |  |  |  |  |  |  |
| 3. คุณ ณัฐพรรณ ทองโต                                                                                       | ผู้จัดการฝ่ายการตลาดสายงานธุรกิจให้บริการ        | 1                   |  |  |  |  |  |  |  |
| 4. คุณ รุ่งทีพย์ ข่ามณี                                                                                    | ผู้จัดการฝ่ายธุรกิจขายสินค้าและธุรกิจให้เช่า     | 3                   |  |  |  |  |  |  |  |
| 5. คุณ ปรีดาพร มีแฟง                                                                                       | ผู้จัดการ ฝ่ายโครงการ                            | 3                   |  |  |  |  |  |  |  |
| 6. คุณ จุฑาทิพย์ เสียงประเสริฐ                                                                             | ผู้จัดการฝ่ายออกแบบ                              | 4                   |  |  |  |  |  |  |  |
| 7. คุณ วันเพ็ญ บุตรดี                                                                                      | ผู้จัดการฝ่ายลูกคำสัมพันธ์                       | 2                   |  |  |  |  |  |  |  |
| 8. คุณ ณัฏฐนันท์ ช่วงธนทรัพย์                                                                              | ผู้จัดการฝ่ายตรวจสอบภายใน                        | 2                   |  |  |  |  |  |  |  |
| 9. คุณ คนางค์ รักสัตย์                                                                                     | ผู้จัดการฝ่ายทรัพย์สินและธรุการ                  | 3                   |  |  |  |  |  |  |  |
| 10. คุณ ชิติภัทร บุญคุณ                                                                                    | ผู้จัดการ ฝ่ายบริหารทรัพยากรอาคาร                | 1                   |  |  |  |  |  |  |  |
| 11. คุณ ลัดดา ตรัยธนบดี                                                                                    | ผู้จัดการ ฝ่ายบัญชีและการเงิน (ส่วนกลาง)         | 1                   |  |  |  |  |  |  |  |
| 12. คุณ สกลภัทร ภโวทัยศุภธร                                                                                | ผู้จัดการ ฝ่ายที่ปรึกษาอสังหาริมทรัพย์           | 2                   |  |  |  |  |  |  |  |
| 13. คุณ ธนภัทร สุวรรณมณี                                                                                   | ผู้จัดการฝ่ายขาย                                 | ไม่มีความเกี่ยวข้อง |  |  |  |  |  |  |  |
| 14. คุณ วิรัตน์ ศรีมี                                                                                      | ผู้จัดการทั่วไป ฝ่ายธุรกิจบริการรักษาความปลอดภัย | ไม่มีความเกี่ยวข้อง |  |  |  |  |  |  |  |
| 15. คุณ วันเฉลิม ศรีรัตนะ                                                                                  | ผู้จัดการ ฝ่ายขาย ปฏิบัติการและการตลาด           | 1                   |  |  |  |  |  |  |  |
| 16. คุณ อธิภัทร์ เสนีวงศ์ ณ อยุธยา                                                                         | ผู้อ่านวยการฝ่ายขายและการตลาดสายงาน บพธ.         | ไม่มีความเกี่ยวข้อง |  |  |  |  |  |  |  |
| 17. คุณ สรพงศ์ สุขีรักษณ์                                                                                  | ผู้อ่านวยการฝ่ายวิศวกรรมและออกแบบ                | 1                   |  |  |  |  |  |  |  |
| 18. คุณ ธีรสุต สุทธิชาติ                                                                                   | ผู้อ่านวยการฝ่ายบริหารงานโครงการ                 | 1                   |  |  |  |  |  |  |  |
| 19. คุณ สุภาพร โพธินัย                                                                                     | ผู้อ่านวยการฝ่ายจัดซื้อ-จัดจ้าง                  | 1                   |  |  |  |  |  |  |  |
| 20. คุณ รัสรินทร์ ธนรัตน์ภินันท์                                                                           | ผู้อ่านวยการฝ่ายขาย ปฏิบัติการและการตลาด         | 2                   |  |  |  |  |  |  |  |
| 21. คุณ จีรชัย เจนผาสุก                                                                                    | ผู้จัดการแผนก เทคโนโลยีสารสนเทศ                  | 4                   |  |  |  |  |  |  |  |
| 22. คณ วิทยา จิณะสิทธิ์                                                                                    | ผู้จัดการแผนก ธุรกิจบริการรักษาความสะอาด         | 2                   |  |  |  |  |  |  |  |

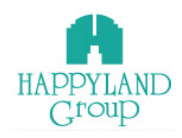

#### 3. สรุปผลการประเมิน

เป็นเมนูที่มีไว้สำหรับรายงานสรุปผลคะแนนการประเมินในภาพรวม ระบบจะทำการ กำนวณผลการประเมินโดยนำเอากะแนนทั้งหมดในทุกเดือนที่แสดงผลมารวมกันกับจำนวนเดือน มารวมกัน แล้วนำมาหารกัน จากนั้นระบบจะแสดงผลกะแนนออกมาในกอลัมเฉลี่ย หากมีผล กะแนนประเมินต่ำกว่าเกณฑ์ระบบจะแสดงพื้นหลังเป็นสีเหลือง ขั้นตอนการใช้งาน

5.1 คลิกเข้าเมนูสรุปผลการประเมิน ระบบจะแสดงผลการประเมินและคำนวณคะแนนให้ อัตโนมัติสำหรับผู้ที่ทำการประเมินในรอบเดือนที่ต้องการดู โดยระบบจะ DeFaul ไว้ที่ปีปัจุบัน และ เดือนมกราคม ถึง เดือนปัจุบัน

| *   | ≡ ຈານ                                                                                 | บบประเมินการสื่อสาร Integrity online |      |      |      |      |      |      |   |                | 👗 คุณ สุภาพร |  |
|-----|---------------------------------------------------------------------------------------|--------------------------------------|------|------|------|------|------|------|---|----------------|--------------|--|
| 🗘 a |                                                                                       |                                      |      |      |      |      |      |      |   |                |              |  |
|     | สรุปผลการประเมิน<br>ดันทา: 2562 ▼ มกราคม ▼ ลิงหาคม ↓ <mark>-</mark> -ละแนหล่ากวับกลท์ |                                      |      |      |      |      |      |      |   |                |              |  |
|     | 1. 1. 1. 1. 1. 1. 1. 1. 1. 1. 1. 1. 1. 1                                              |                                      |      |      |      |      |      |      |   | เฉลี่ย 8 เดือน |              |  |
|     | 69 10123                                                                              | na - erie                            | 1    | 2    | 3    | 4    | 5    | 6    | 7 | 8              | ม.ค ส.ค.     |  |
|     | 1                                                                                     | คุณ สุภาพร โพธินัย                   | 3.17 | 3.20 | 4.00 | 3.70 | 3.80 | 3.60 |   |                | 3.58         |  |

5.2 เลือกดูสรุปผลคะแนนการประเมินแสดงผลในคอลัมค่าเฉลี่ย โดยเลือก เมนูเช็คผล การประเมิน > เลือก ปี > เลือก เดือนแรก > เลือก เดือนสุดท้าย

| *   | ≡ ಕಾ       | บบประเมินการสื่อ | สาร Integrity onli                              | ine |                                                                                                    |                   |                                                                                                    |                                          |                   |                     |                  |            | 💄 คุณ สุภาพร                      |
|-----|------------|------------------|-------------------------------------------------|-----|----------------------------------------------------------------------------------------------------|-------------------|----------------------------------------------------------------------------------------------------|------------------------------------------|-------------------|---------------------|------------------|------------|-----------------------------------|
| С а |            | ค้นหา:           | 2562                                            | •   | มกราคม                                                                                                    | -<br>-            | สรุปผล                                                                                                    | การประเมิน<br>] <mark>_</mark> =คะแบนต่า | l<br>กว่าเกณฑ์    |                     |                  |            |                                   |
|     | ລຳດັບ<br>1 | คุณ สุภาพร โพร   | เลือกปี<br>2562<br>2561<br>2560<br>2559<br>2558 |     | เมือกเมือน<br>มการหม<br>ถูงมาพันธ์<br>ถึงกลม<br>แปราชน<br>พฤตภาคม<br>อินาชน<br>ดูลาคม<br>ดูลาคม<br>พุณร์คายน<br>พุณร์คายน<br>ชูนาคม | п.ж.<br>2<br>3.20 | เมื่อกเมือน<br>มกราคม<br>ภูมาเฟ้นซี่<br>มีนาคม<br>แปรายน<br>พฤษภาคม<br>มีถุนายน<br>ส่งหาอม<br>สูงหาอม<br>สุดาคม<br>พูลาคม<br>พูลกอม<br>พูลสุดภายน<br>ซู้เปราคม | 111.0.<br>4<br>3.70                      | ж.я.<br>5<br>3.80 | 1.1.1.<br>6<br>3.60 | <u>п.я.</u><br>7 | ଟି.ମ.<br>8 | เฉลี่ยงเลือน<br>ม.ค. ส.ค.<br>3.59 |

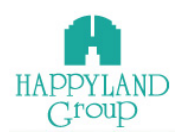

4. ออกจากระบบ

ออกจากระบบเมื่อไม่ใช้งานในระบบ กรณีที่ไม่ได้ทำการคลิกออกจากระบบหรือไม่มี การเคลื่อนไหวการทำงาน ภายใน 60 นาทีระบบจะตัดออกเองอัตโนมัติ

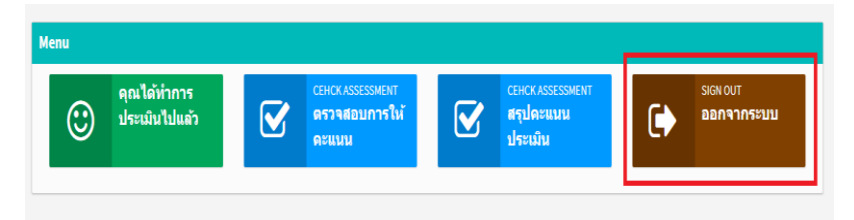